# 무선 네트워크 설정 방법 - MAC OS 환경 -

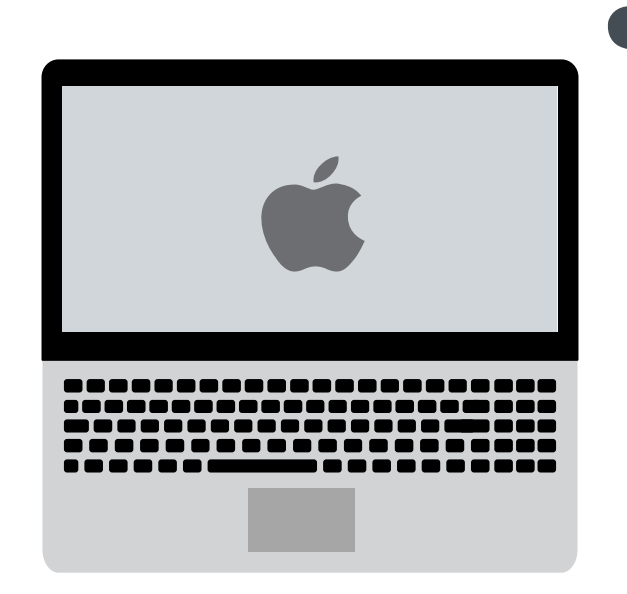

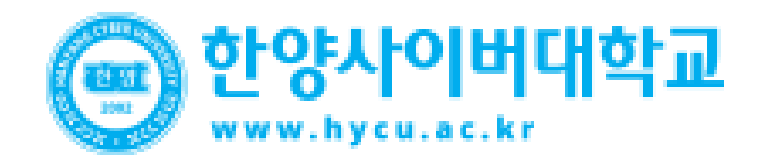

# MAC OS Setting

- MAC OS를 사용하는 MAC Book에서 무선 랜을 사용하기 위한 네트워크 설정 화면입니다.
- MAC OS는 별도의 Agent 가 필요 없습니다.

## **STEP.01**

1. 무선아이콘 - > 네트워크 환경설정 열기

#### **STEP.02**

- 1. Wi-Fi 켜기 버튼을 통한 WiFi 활성화
- 2. 고급 옵션 선택

| <ul> <li>● ○ ○</li> <li>▲ ▶ 모두 보기</li> </ul> | 네트워크            |                                          | Q.       |
|----------------------------------------------|-----------------|------------------------------------------|----------|
|                                              | 위치: 자동          | ÷                                        | )        |
| ● <mark>이더넷</mark><br>연결 안 됨 《● 》            | 상태:             | а [                                      | Wi-Fi 켜기 |
| 연결만됨<br>● Wi-Fi<br>문lustooth PAN             | 네트워크 이름:        | ₩i-Fi: 끔                                 | <u>+</u> |
| e Blactooth PAN                              |                 | ** G<br>로 연결됩니다. 사용 가능한<br>새로운 네트워크에 연결하 |          |
|                                              | 802.1X:         | 기본                                       | 연결 해제    |
| +                                            | ☑ 메뉴 막대에서 Wi-Fi | 상태 보기                                    | 고급 ?     |
| 데 이상 변경하지 않으려면                               | 자물쇠를 클릭하십시오.    | 도와주세요                                    | 복귀 적용    |

# MAC OS Setting

• MAC OS를 사용하는 MAC Book에서 무선 랜을 사용하기 위한 네트워크 설정 화면입니다.

CTEDO

• MAC OS는 별도의 Agent 가 필요 없습니다.

## **STEP.03**

- 1. 네트워크 고급 정보의 '+' 버튼 클릭
- 2. Wi-Fi 네트워크 프로파일 정보를 추가
  - 네트워크 이름 : HYCU\_WLAN
  - 보안 : 기업용 WPA/WPA2
  - 사용자 이름 : **'[학번/사번]@hycu**' 입력
  - 암호 : '안심등교 비밀번호' 입력

| <ul> <li>▲ ▶ 모두 보기</li> </ul> |                     |                                                             |   |
|-------------------------------|---------------------|-------------------------------------------------------------|---|
| 察 Wi-Fi                       | 111                 | 10                                                          |   |
|                               | Wi-Fi TCP/IP        | DNS WINS 802.1X 프록시 하드웨어                                    |   |
| e nord<br>South of            | 권장 네트워크:<br>네트워크 이름 | Wi-Fi 네트워크 프로파일을 추가하십시오.<br>추가하려는 프로파일의 이름 및 보안 유형을 인력하십시오. |   |
| Contractor                    |                     |                                                             |   |
|                               | + - 선호              | 네트워크 이름: HYCU_WLAN                                          |   |
|                               | ✓이 컴퓨터7<br>과리자 권히 필 | 보안: 기업용 WPA/WPA2<br>사용자 이름: [악번/ <b>\\\번</b> ]@hycu         | • |
|                               | ☐ 컴퓨터 디<br>☐ 네트워크   | 암호: •••••                                                   | כ |
|                               | 🗌 Wi–Fi ≯           | ○ 암호 보기                                                     |   |
|                               | Wi-Fi 주소: 2         | 이 비트워크 선택         취소         승인                             |   |
| ?                             |                     | 지 위표다 데 위표다 데는 아크 제상 취소 승인 승인                               | _ |

| 2.0                |             | 네트잉크            |                                     |                                            |                  |
|--------------------|-------------|-----------------|-------------------------------------|--------------------------------------------|------------------|
| ▶ 모두 보기            | )           | -1111           |                                     | Q                                          |                  |
|                    |             | 위치: 자동          |                                     | ÷                                          |                  |
| Wi-Fi<br>연결됨       | (1)         | 상태:             | 연결됨                                 | Wi-Fi 🏻                                    | 17               |
| 이더넷<br>연결 안 됨      | <b>~~</b> > |                 | Wi-Fi이(가) HYC<br>입니                 | U_WLAN 견결되었고 IP 주:<br>니다.                  | 소는               |
| FireWire<br>연결 안 됨 | -           | 네트워크 이름:        | HYCU_WLAN                           |                                            | ¢                |
| Bluetooth PAN      |             |                 | ☑ 새로운 네트                            | 워크 연결 요청                                   |                  |
| 🤨 IP 주소 없음         | 1           |                 | 알고 있는 네트유<br>알고 있는 네트유<br>기 전에 묻습니다 | 크에 자동으로 연결됩니다. 시<br> 크가 없다면, 새로운 네트워크<br>- | 나용 가능한<br>1에 연결하 |
|                    |             | 802.1X:         | 기본                                  | 연결 :                                       | 해제               |
|                    |             |                 | PEAP을(를) 통해<br>연결 시간: 00:15         | 민중됨(MSCHAPv2)<br>:16                       |                  |
| + - &-             |             | ☑ 메뉴 막대에서 Wi-Fi | 상태 보기                               | 고급                                         |                  |

| 구 분      | ID 형태          |
|----------|----------------|
| 한양사이버대학교 | '학번/사번'@hycu   |
| 한양대학교    | 한양인 포탈 ID      |
| 한양여자대학교  | '한양여대 ID'@hywu |